## XNA 4.0 RPG Tutorials

## Part 14B

### **Back to Editors**

I'm writing these tutorials for the new XNA 4.0 framework. The tutorials will make more sense if they are read in order. You can find the list of tutorials on the <u>XNA 4.0 RPG tutorials page</u> of my web site. I will be making my version of the project available for download at the end of each tutorial. It will be included on the page that links to the tutorials.

This is the second part of tutorial 14 on adding more to the editors for the game. In this part I'm going to be concentrating on the forms that hold the list of data items. Right click **FormArmor** and select **View Code**. This is the code for **FormArmor**.

```
using System;
using System.Collections.Generic;
using System.ComponentModel;
using System.Data;
using System.Drawing;
using System.Linq;
using System.Text;
using System.Windows.Forms;
using System.IO;
using RpgLibrary.CharacterClasses;
using RpgLibrary.ItemClasses;
namespace RpgEditor
   public partial class FormArmor : FormDetails
    {
        #region Field Region
        #endregion
        #region Property Region
        #endregion
        #region Constructor Region
        public FormArmor()
        {
           InitializeComponent();
           btnAdd.Click += new EventHandler(btnAdd Click);
           btnEdit.Click += new EventHandler(btnEdit Click);
            btnDelete.Click += new EventHandler(btnDelete Click);
        }
        #endregion
        #region Button Event Handler Region
        void btnAdd Click(object sender, EventArgs e)
        {
            using (FormArmorDetails frmArmorDetails = new FormArmorDetails())
            {
                frmArmorDetails.ShowDialog();
```

```
if (frmArmorDetails.Armor != null)
        {
            AddArmor(frmArmorDetails.Armor);
        }
    }
}
void btnEdit Click(object sender, EventArgs e)
{
    if (lbDetails.SelectedItem != null)
    {
        string detail = lbDetails.SelectedItem.ToString();
        string[] parts = detail.Split(',');
        string entity = parts[0].Trim();
        ArmorData data = itemManager.ArmorData[entity];
        ArmorData newData = null;
        using (FormArmorDetails frmArmorData = new FormArmorDetails())
        {
            frmArmorData.Armor = data;
            frmArmorData.ShowDialog();
            if (frmArmorData.Armor == null)
                return;
            if (frmArmorData.Armor.Name == entity)
            {
                itemManager.ArmorData[entity] = frmArmorData.Armor;
                FillListBox();
                return;
            }
            newData = frmArmorData.Armor;
        }
        DialogResult result = MessageBox.Show(
            "Name has changed. Do you want to add a new entry?",
            "New Entry",
            MessageBoxButtons.YesNo);
        if (result == DialogResult.No)
            return;
        if (itemManager.ArmorData.ContainsKey(newData.Name))
        {
            MessageBox.Show("Entry already exists. Use Edit to modify the entry.");
            return;
        }
        lbDetails.Items.Add(newData);
        itemManager.ArmorData.Add(newData.Name, newData);
    }
}
void btnDelete Click(object sender, EventArgs e)
    if (lbDetails.SelectedItem != null)
    {
        string detail = (string)lbDetails.SelectedItem;
        string[] parts = detail.Split(',');
        string entity = parts[0].Trim();
        DialogResult result = MessageBox.Show(
            "Are you sure you want to delete " + entity + "?",
            "Delete",
            MessageBoxButtons.YesNo);
        if (result == DialogResult.Yes)
```

```
lbDetails.Items.RemoveAt(lbDetails.SelectedIndex);
                itemManager.ArmorData.Remove(entity);
                if (File.Exists(FormMain.ItemPath + @"\Armor\" + entity + ".xml"))
                    File.Delete(FormMain.ItemPath + @"\Armor\" + entity + ".xml");
            }
        }
    }
    #endregion
    #region Method Region
   public void FillListBox()
    {
        lbDetails.Items.Clear();
        foreach (string s in FormDetails.ItemManager.ArmorData.Keys)
           lbDetails.Items.Add(FormDetails.ItemManager.ArmorData[s]);
    }
   private void AddArmor(ArmorData armorData)
        if (FormDetails.ItemManager.ArmorData.ContainsKey(armorData.Name))
        {
            DialogResult result = MessageBox.Show(
               armorData.Name + " already exists. Overwrite it?",
                "Existing armor",
               MessageBoxButtons.YesNo);
            if (result == DialogResult.No)
                return;
           itemManager.ArmorData[armorData.Name] = armorData;
           FillListBox();
            return;
        }
        itemManager.ArmorData.Add(armorData.Name, armorData);
        lbDetails.Items.Add(armorData);
    }
   #endregion
}
```

The code should look familiar, it is pretty much the same code as FormClasses. It just works with armor instead of entity data. There is the using statement for the **System.IO** name space. Event handlers for the click event of the buttons are wired in the constructors. The Click event handler of **btnAdd** creates a form in a using block. I show the form. If the **Armor** property of the form is not null I call the AddArmor method passing in the Armor property. The Click event handler of btnEdit checks to see if the SelectedItem of lbDetails is not null. It parses the string to get the name of the armor. It then gets the ArmorData for the selected item and sets newData to null. In a using statement a form is created. The **Armor** property of the form is set to the **ArmorData** of **SelectedItem.** I call the ShowDialog method to display the form. If the Armor property of form is null I exit the method. If the name is the same as before I assign the entry in the item manager to be the new armor, call FillListBox to update the armor and exit the method. I then set newData to be the Armor property of the form. The name of the armor changed so I display a message box asking if the new armor should be added. If the result is no I exit the method. If there is armor with that name already I display a message box and exit. If there wasn't I add the new armor to the list box and the item manager. The **Click** event handler for **btnDelete** checks to make sure that the **SelectedItem** of the list box is not null. It parses the selected item and displays a message box asking if the armor should be deleted. If the result of the message box

is Yes I remove the armor from the list box and I remove if from the item manager as well. I then delete the file, if it exists.

Right click **FormShield** now and select **View Code**. The code for **FormShield** is almost a carbon copy of **FormArmor**. In fact, I copied and pasted the code. I then renamed **Armor** to **Shield** and then **armor** to **shield**. This is the code for **FormShield**.

```
using System;
using System.Collections.Generic;
using System.ComponentModel;
using System.Data;
using System.Drawing;
using System.Linq;
using System.Text;
using System.Windows.Forms;
using System.IO;
using RpgLibrary.CharacterClasses;
using RpgLibrary.ItemClasses;
namespace RpgEditor
   public partial class FormShield : FormDetails
        #region Field Region
        #endregion
        #region Property Region
        #endregion
        #region Constructor Region
        public FormShield()
        {
            InitializeComponent();
           btnAdd.Click += new EventHandler(btnAdd Click);
           btnEdit.Click += new EventHandler(btnEdit Click);
           btnDelete.Click += new EventHandler(btnDelete Click);
        }
        #endregion
        #region Button Event Handler Region
        void btnAdd Click(object sender, EventArgs e)
        {
            using (FormShieldDetails frmShieldDetails = new FormShieldDetails())
            {
                frmShieldDetails.ShowDialog();
                if (frmShieldDetails.Shield != null)
                {
                    AddShield(frmShieldDetails.Shield);
                }
            }
        }
        void btnEdit Click(object sender, EventArgs e)
        {
            if (lbDetails.SelectedItem != null)
            {
                string detail = lbDetails.SelectedItem.ToString();
                string[] parts = detail.Split(',');
                string entity = parts[0].Trim();
                ShieldData data = itemManager.ShieldData[entity];
```

```
ShieldData newData = null;
        using (FormShieldDetails frmShieldData = new FormShieldDetails())
        {
            frmShieldData.Shield = data;
            frmShieldData.ShowDialog();
            if (frmShieldData.Shield == null)
                return;
            if (frmShieldData.Shield.Name == entity)
            {
                itemManager.ShieldData[entity] = frmShieldData.Shield;
                FillListBox();
                return;
            }
            newData = frmShieldData.Shield;
        }
        DialogResult result = MessageBox.Show(
            "Name has changed. Do you want to add a new entry?",
            "New Entry",
            MessageBoxButtons.YesNo);
        if (result == DialogResult.No)
            return;
        if (itemManager.ShieldData.ContainsKey(newData.Name))
        {
            MessageBox.Show("Entry already exists. Use Edit to modify the entry.");
            return;
        }
        lbDetails.Items.Add(newData);
        itemManager.ShieldData.Add(newData.Name, newData);
    }
}
void btnDelete Click(object sender, EventArgs e)
    if (lbDetails.SelectedItem != null)
    {
        string detail = (string)lbDetails.SelectedItem;
        string[] parts = detail.Split(',');
        string entity = parts[0].Trim();
        DialogResult result = MessageBox.Show(
            "Are you sure you want to delete " + entity + "?",
            "Delete",
            MessageBoxButtons.YesNo);
        if (result == DialogResult.Yes)
        {
            lbDetails.Items.RemoveAt(lbDetails.SelectedIndex);
            itemManager.ShieldData.Remove(entity);
            if (File.Exists(FormMain.ItemPath + @"\Shield\" + entity + ".xml"))
                File.Delete(FormMain.ItemPath + @"\Shield\" + entity + ".xml");
        }
    }
}
#endregion
#region Method Region
public void FillListBox()
{
    lbDetails.Items.Clear();
```

```
foreach (string s in FormDetails.ItemManager.ShieldData.Keys)
            lbDetails.Items.Add(FormDetails.ItemManager.ShieldData[s]);
    }
   private void AddShield(ShieldData shieldData)
       if (FormDetails.ItemManager.ShieldData.ContainsKey(shieldData.Name))
        {
            DialogResult result = MessageBox.Show(
               shieldData.Name + " already exists. Overwrite it?",
                "Existing shield",
               MessageBoxButtons.YesNo);
            if (result == DialogResult.No)
                return;
           itemManager.ShieldData[shieldData.Name] = shieldData;
           FillListBox();
           return;
        }
       itemManager.ShieldData.Add(shieldData.Name, shieldData);
       lbDetails.Items.Add(shieldData);
    }
    #endregion
}
```

As you can see, other than variable and class names, the code is the same. The code for **FormWeapon** is the same again. Right click **FormWeapon** and select **View Code**. This is the code for that form.

```
using System;
using System.Collections.Generic;
using System.ComponentModel;
using System.Data;
using System.Drawing;
using System.Linq;
using System.Text;
using System.Windows.Forms;
using System.IO;
using RpgLibrary.CharacterClasses;
using RpgLibrary.ItemClasses;
namespace RpgEditor
   public partial class FormWeapon : FormDetails
    {
        #region Field Region
        #endregion
        #region Property Region
        #endregion
        #region Constructor Region
        public FormWeapon()
        {
            InitializeComponent();
            btnAdd.Click += new EventHandler(btnAdd Click);
            btnEdit.Click += new EventHandler(btnEdit Click);
            btnDelete.Click += new EventHandler(btnDelete Click);
        }
```

#### #endregion

```
#region Button Event Handler Region
void btnAdd Click(object sender, EventArgs e)
   using (FormWeaponDetails frmWeaponDetails = new FormWeaponDetails())
    {
        frmWeaponDetails.ShowDialog();
        if (frmWeaponDetails.Weapon != null)
        {
            AddWeapon(frmWeaponDetails.Weapon);
        }
    }
}
void btnEdit_Click(object sender, EventArgs e)
{
    if (lbDetails.SelectedItem != null)
    {
        string detail = lbDetails.SelectedItem.ToString();
        string[] parts = detail.Split(',');
        string entity = parts[0].Trim();
        WeaponData data = itemManager.WeaponData[entity];
        WeaponData newData = null;
        using (FormWeaponDetails frmWeaponData = new FormWeaponDetails())
        {
            frmWeaponData.Weapon = data;
            frmWeaponData.ShowDialog();
            if (frmWeaponData.Weapon == null)
                return;
            if (frmWeaponData.Weapon.Name == entity)
            {
                itemManager.WeaponData[entity] = frmWeaponData.Weapon;
                FillListBox();
                return;
            }
            newData = frmWeaponData.Weapon;
        }
        DialogResult result = MessageBox.Show(
            "Name has changed. Do you want to add a new entry?",
            "New Entry",
            MessageBoxButtons.YesNo);
        if (result == DialogResult.No)
            return;
        if (itemManager.WeaponData.ContainsKey(newData.Name))
        {
            MessageBox.Show("Entry already exists. Use Edit to modify the entry.");
            return;
        }
        lbDetails.Items.Add(newData);
        itemManager.WeaponData.Add(newData.Name, newData);
    }
}
void btnDelete Click(object sender, EventArgs e)
{
    if (lbDetails.SelectedItem != null)
    {
        string detail = (string)lbDetails.SelectedItem;
```

```
string[] parts = detail.Split(',');
            string entity = parts[0].Trim();
            DialogResult result = MessageBox.Show(
                "Are you sure you want to delete " + entity + "?",
                "Delete",
               MessageBoxButtons.YesNo);
            if (result == DialogResult.Yes)
            {
                lbDetails.Items.RemoveAt(lbDetails.SelectedIndex);
                itemManager.WeaponData.Remove(entity);
                if (File.Exists(FormMain.ItemPath + @"\Weapon\" + entity + ".xml"))
                    File.Delete(FormMain.ItemPath + @"\Weapon\" + entity + ".xml");
            }
        }
    }
    #endregion
    #region Method Region
   public void FillListBox()
       lbDetails.Items.Clear();
        foreach (string s in FormDetails.ItemManager.WeaponData.Keys)
            lbDetails.Items.Add(FormDetails.ItemManager.WeaponData[s]);
    }
   private void AddWeapon(WeaponData weaponData)
    {
        if (FormDetails.ItemManager.WeaponData.ContainsKey(weaponData.Name))
        {
            DialogResult result = MessageBox.Show(
              weaponData.Name + " already exists. Overwrite it?",
                "Existing weapon",
               MessageBoxButtons.YesNo);
            if (result == DialogResult.No)
               return;
            itemManager.WeaponData[weaponData.Name] = weaponData;
            FillListBox();
            return;
        }
       itemManager.WeaponData.Add(weaponData.Name, weaponData);
       lbDetails.Items.Add(weaponData);
    }
    #endregion
}
```

It might be a pain in the ass to have to do this every time but I'm going to ask the user if they are sure they want to exit before closing the editor. If they choose the No option then closing the form will be cancelled. I will wire a handler for the **FormClosing** event in the constructor of **FormMain** and handle the event. Right click **FormMain** and select **View Code**. Change the constructor to the following and add in the following handler.

```
public FormMain()
{
    InitializeComponent();
    this.FormClosing += new FormClosingEventHandler(FormMain_FormClosing);
```

```
newGameToolStripMenuItem.Click += new EventHandler(newGameToolStripMenuItem Click);
   openGameToolStripMenuItem.Click += new EventHandler(openGameToolStripMenuItem Click);
   saveGameToolStripMenuItem.Click += new EventHandler(saveGameToolStripMenuItem Click);
   exitToolStripMenuItem.Click += new EventHandler(exitToolStripMenuItem Click);
   classesToolStripMenuItem.Click += new EventHandler(classesToolStripMenuItem Click);
   armorToolStripMenuItem.Click += new EventHandler(armorToolStripMenuItem Click);
   shieldToolStripMenuItem.Click += new EventHandler(shieldToolStripMenuItem Click);
   weaponToolStripMenuItem.Click += new EventHandler(weaponToolStripMenuItem Click);
void FormMain FormClosing(object sender, FormClosingEventArgs e)
   DialogResult result = MessageBox.Show(
       "Unsaved changes will be lost. Are you sure you want to exit?",
       "Exit?",
       MessageBoxButtons.YesNo,
       MessageBoxIcon.Warning);
   if (result == DialogResult.No)
       e.Cancel = true;
```

That gets the editors up and going. With these you have different classes for the player character, and non-player characters, and some basic items. We still don't have any data to work with though and there is something that I need to explain, the formula fields in the **EntityData** class. I don't plan on using complicated formulae for health, mana, or stamina. What I plan to do is have a three part formula, with each part separated with a |. The first part is the base for the attribute, the second is the basic attribute to add to the base, and the third is a random amount that will be added with each level. So, if you had 20| CON|12, the formula would be 20 + CON + 1-12 for first level and 1-12 more points each level gained after the first. I will be, eventually, be adding in modifiers to health, mana, and stamina. The reason I say modifiers rather than bonuses is that bonuses, to me, signifies positives and there could be penalties from injuries or cursed items. If a class can not have the attribute, fighters don't have mana, you use 0|0| 0 as the formula.

I was torn about whether or not to go over adding in how I came up with the data values I used or not. In the end I decided that it was worth it. I will be using a 100 point system for the basic character attributes with 10 being an "average" person. As you've seen I decided to go with Fighters, Rogues, Priests, and Wizards as character classes for the player character. There will be other character classes that are for non-player characters. Fighters are strong, hardy characters, and are not gifted magically. Rogues are fair fighters but very perceptive and dexterous. Priests are not bad fighters and have access to healing magic and a few offensive spells. Wizards, while not the strongest physically, command powerful magics that make them dreaded foes. This is the data I used for each of the character classes.

| Churacter Chusses |     |     |     |     |     |     |                   |                    |                  |  |
|-------------------|-----|-----|-----|-----|-----|-----|-------------------|--------------------|------------------|--|
| Class Name        | STR | DEX | CUN | WIL | MAG | CON | Health<br>Formula | Stamina<br>Formula | Magic<br>Formula |  |
| Fighter           | 14  | 12  | 10  | 12  | 10  | 12  | 20 CON 12         | 12 WIL 12          | 0 0 0            |  |
| Rogue             | 10  | 14  | 14  | 12  | 10  | 10  | 10 CON 10         | 10 WIL 10          | 0 0 0            |  |
| Priest            | 12  | 10  | 12  | 12  | 12  | 12  | 12 CON 12         | 0 0 0              | 10 WIL 10        |  |
| Wizard            | 10  | 10  | 12  | 14  | 14  | 10  | 10 CON 10         | 0 0 0              | 20 WIL 12        |  |

## **Character Classes**

What I suggest is you run the editor and create a game and data, to see the editor in action and we really need data to work with. Launch the editor and then create a new game. Select a directory other than the **EyesOfTheDragonContent** folder. I named my game: **Eyes of the Dragon**. For the description I put something like: **Tutorial game for creating a RPG with XNA 4.0**. Click **Classes** to bring up the **Classes** form. Add each of the classes above. My data is in the project file for this tutorial, or if you just want the data: <u>http://xnagpa.net/xna4/downloads/gamedata14.zip</u>.

I'm now going to go into creating a few items in this tutorial. I'm going to set up a few tables with the values I used. If you're not interested in doing them on your own they are all in the file I linked to in the last paragraph. These are just suggest values.

| Name                   | Туре   | Price | Weight | Location | Defense<br>Value | Defense<br>Modifier | Allowed Classes                      |
|------------------------|--------|-------|--------|----------|------------------|---------------------|--------------------------------------|
| Leather Gloves         | Gloves | 10    | 1      | Hands    | 5                | 0                   | Fighter<br>Rogue<br>Priest           |
| Leather Boots          | Boots  | 10    | 1      | Feet     | 5                | 0                   | Fighter<br>Rogue<br>Priest<br>Wizard |
| Leather Armor          | Armor  | 20    | 8      | Body     | 10               | 0                   | Fighter<br>Rogue<br>Priest           |
| Studded Leather Gloves | Gloves | 15    | 2      | Hands    | 7                | 0                   | Fighter<br>Rogue<br>Priest           |
| Studded Leather Boots  | Boots  | 15    | 2      | Feet     | 7                | 0                   | Fighter<br>Rogue<br>Priest           |
| Studded Leather Armor  | Armor  | 30    | 10     | Body     | 14               | 0                   | Fighter<br>Rogue<br>Priest           |
| Leather Helm           | Helm   | 10    | 2      | Head     | 5                | 0                   | Fighter<br>Rogue<br>Priest           |
| Studded Leather Helm   | Helm   | 15    | 3      | Head     | 7                | 0                   | Fighter<br>Rogue<br>Priest           |
| Chain Mail Boots       | Boots  | 30    | 4      | Feet     | 10               | 0                   | Fighter<br>Priest                    |
| Chain Mail Gloves      | Gloves | 30    | 4      | Hands    | 10               | 0                   | Fighter<br>Priest                    |
| Chain Mail             | Armor  | 80    | 25     | Body     | 20               | 0                   | Fighter<br>Priest                    |
| Chain Mail Helm        | Helm   | 40    | 8      | Head     | 10               | 0                   | Fighter<br>Priest                    |
| Light Robes            | Robes  | 10    | 5      | Body     | 2                | 0                   | Wizard                               |
| Medium Robes           | Robes  | 20    | 8      | Body     | 5                | 0                   | Wizard                               |

Armor

| Name                 | Туре   | Price | Weight | Defense<br>Value | Defense<br>Modifier | Allowed Classes            |  |  |  |  |
|----------------------|--------|-------|--------|------------------|---------------------|----------------------------|--|--|--|--|
| Small Wooden Shield  | Small  | 5     | 4      | 5                | 0                   | Fighter<br>Rogue<br>Priest |  |  |  |  |
| Medium Wooden Shield | Medium | 10    | 8      | 8                | 0                   | Fighter<br>Priest          |  |  |  |  |
| Large Wooden Shield  | Large  | 20    | 12     | 15               | 0                   | Fighter                    |  |  |  |  |
| Small Metal Shield   | Small  | 10    | 8      | 8                | 0                   | Fighter<br>Rogue<br>Priest |  |  |  |  |
| Medium Metal Shield  | Medium | 40    | 12     | 12               | 0                   | Fighter<br>Priest          |  |  |  |  |
| Large Metal Shield   | Large  | 80    | 16     | 20               | 0                   | Fighter                    |  |  |  |  |
| Large Kite Shield    | Large  | 100   | 18     | 25               | 0                   | Fighter                    |  |  |  |  |
| Heavy Tower Shield   | Large  | 125   | 20     | 30               | 0                   | Fighter                    |  |  |  |  |

## Shields

# Weapons

| Name             | Туре     | Price | Weight | Hands | Attack<br>Value | Attack<br>Modifier | Damage<br>Value | Damage<br>Modifier | Allowed Classes            |
|------------------|----------|-------|--------|-------|-----------------|--------------------|-----------------|--------------------|----------------------------|
| Club             | Crushing | 8     | 10     | One   | 4               | 0                  | 6               | 0                  | Fighter<br>Rogue<br>Priest |
| Mace             | Crushing | 16    | 12     | One   | 6               | 0                  | 8               | 0                  | Fighter<br>Rogue<br>Priest |
| Flail            | Crushing | 20    | 14     | One   | 8               | 0                  | 10              | 0                  | Fighter<br>Priest          |
| Apprentice Staff | Magic    | 20    | 5      | Two   | 6               | 0                  | 6               | 0                  | Wizard                     |
| Acolyte Staff    | Magic    | 40    | 8      | Two   | 8               | 0                  | 8               | 0                  | Wizard                     |
| Dagger           | Piercing | 10    | 3      | One   | 4               | 0                  | 6               | 0                  | Fighter<br>Rogue           |
| Short Sword      | Piercing | 20    | 10     | One   | 6               | 0                  | 8               | 0                  | Fighter<br>Rogue           |
| Long Sword       | Slashing | 40    | 15     | One   | 10              | 0                  | 12              | 0                  | Fighter<br>Rogue           |
| Broad Sword      | Slashing | 60    | 18     | One   | 12              | 0                  | 14              | 0                  | Fighter<br>Rogue           |
| Great Sword      | Slashing | 80    | 25     | Two   | 12              | 0                  | 16              | 0                  | Fighter                    |
| Halberd          | Slashing | 100   | 30     | Two   | 16              | 0                  | 20              | 0                  | Fighter                    |
| War Axe          | Slashing | 20    | 15     | One   | 10              | 0                  | 10              | 0                  | Fighter<br>Rogue           |
| Battle Axe       | Slashing | 50    | 25     | Two   | 12              | 0                  | 16              | 0                  | Fighter                    |

I'm going to end the second part of the tutorial here. I'd like to try and keep the tutorials to a reasonable length. I encourage you to visit the news page of my site, <u>XNA Game Programming Adventures</u>, for the latest news on my tutorials.

Good luck in your game programming adventures!

Jamie McMahon